### How to create an ELSTER user account PART 2

15) You have now received the letter with the **Aktivierungs-Code** (activation code) via postal service.

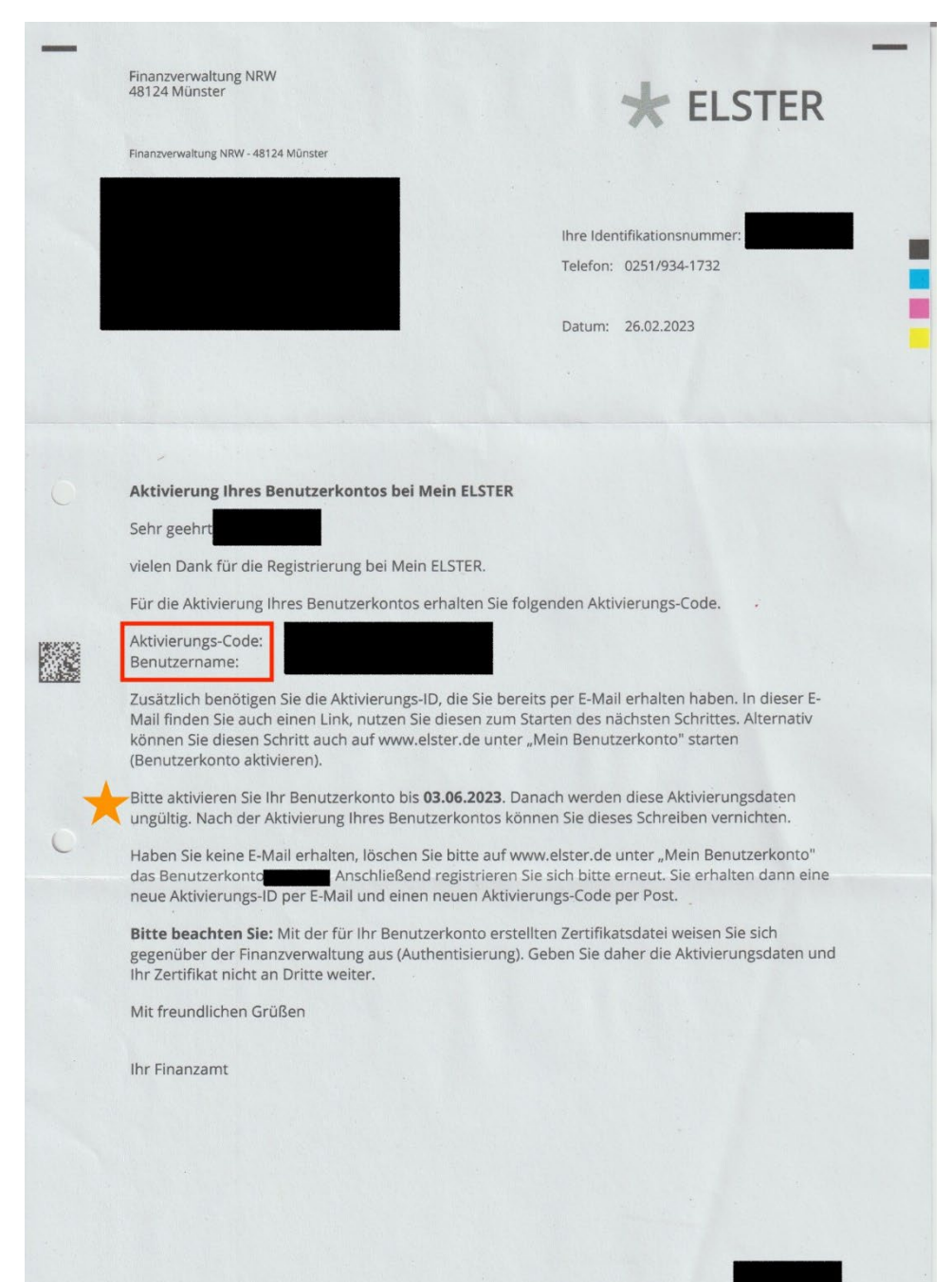

16) You can then enter the Aktivierungs-ID (personal activation ID) from the e-mail and the Aktivierungs-Code (activation code) from the letter in the ELSTER portal.

|                                                    | Minimeto Jenic AK U esteriore III                                                                                                    |   |
|----------------------------------------------------|----------------------------------------------------------------------------------------------------|---|
| <b>FER</b> Ihr Online-Finanzamt                    | Hilfe 🙃 Chat Q Suchen Q Benutzerkonto erstellen                                                                                                   | L |
|                                                    |                                                                                                    |   |
| Zertifikat generieren                              |                                                                                                    |   |
| Aktivierungsdaten eingeben                         | Aktivierungsdaten eingeben                                                                                                    |   |
| <ul> <li>Zertifikatsdatei erstellen</li> </ul>     | Bitte tragen Sie hier die Aktivierungsdaten ein, die Sie per E-Mail und auf dem Postweg erhalten haben.                                           |   |
| <ul> <li>Zertifikatsdatel herunterladen</li> </ul> | Wenn Sie die Aktivierungsdaten 3-mal falsch eingeben, werden Ihre Aktivierungsdaten gesperrt und Sie<br>müssen die Registrierung erneut beginnen. |   |
| Login                                              |                                                                                                    |   |
| <ul> <li>Erstmaliges Login</li> </ul>              | Aktivierungs-ID aus E-Mail 2000000000000 20000000000000000000000                                                                                  |   |
|                                                    | Aktivierungs-Code aus Brief<br>p0000-00000-00000<br>p0000-00000-00000                                                                             |   |
|                                                    | Absenden                                                                                                    |   |
|                                                    |                                                                                                    |   |
|                                                    |                                                                                                    |   |
|                                                    |                                                                                                    |   |
|                                                    |                                                                                                    |   |

17) After that, you need to create a .pfx certificate file and set a new password.

|                                                    | M Mein ELSTER: Av                                   |         |
|----------------------------------------------------|-----------------------------------------------------|---------|
| ELSTER Ihr Online-Finanzamt                        | Hilfe 😧 Chat 🔍 Suchen Q. 💽 Benutzerkonto ersteller  | n Login |
|                                                    |                                                     |         |
| Zertifikat generieren                              | Aktivierungsdaten bestätigt                         |         |
| <ul> <li>Aktivierungsdaten eingeben</li> </ul>     |                                                     |         |
| Zertifikatsdatei erstellen                         | Zertifikatsdatei erstellen                          |         |
| <ul> <li>Zertifikatsdatei herunterladen</li> </ul> |                                                     |         |
|                                                    | Name der Zertifikatsdatei                           |         |
| Login                                              | Name der Zertifikatsdatei                           |         |
| <ul> <li>Erstmaliges Login</li> </ul>              |                                                     |         |
|                                                    | Passwort für Login 🛛 🥹                              |         |
|                                                    |                                                     |         |
|                                                    | Passwort festlegen (mindestens 6 Zeichen notwendig) |         |
|                                                    | Passwort wiederholen                                |         |
|                                                    |                                                     |         |
|                                                    | Zurück zur Eingabe                                  |         |
|                                                    |                                                     |         |
|                                                    |                                                     |         |

18) You can now download the certificate file.

|                                                                                                    | Mein ELSTER: Ak                                                                                                    | 🖾 elster.de 🔒                                                                                        | ٢                                                                           |     |                                   |
|----------------------------------------------------------------------------------------------------|----------------------------------------------------------------------------------------------------|----------------------------------------------------------------------------------------------------|-----------------------------------------------------------------------------|-----|-----------------------------------|
| ELSTER Ihr Online-Finanzamt                                                                                                    |                                                                                                    | Hilfe 😧                                                                                              | Chat 🗣 Suchen                                                               | ٩   | Benutzerkonto erstellen     Login |
| Zertifikat generieren<br>Aktivierungsdaten eingeben<br>Zerifikatsdatei erstellen<br>Zerifikatsdatei herunterladen<br>Login<br>Erstmaliges Login | Zertifikat erfolgreich erstellt     Zertifikatsdatei heru     Hinweis     Die heruntergeladene Zertifikatsda     Speichern Sie die Zertifikatsda | I <b>nterladen</b><br>Itsdatei benötigen Sie bei jedem Log<br>tei an einem Ort, wo Sie sie wiedderfi | jn. Achten Sie deshalb darauf, wo s<br>nden.<br>Zertifikatsdatel herunterfa | sie |                                   |

19) To log in, you must select the **certificate file and enter the new password**. (Attention: Not your password to log in to ELSTER).

|                                                                                                    | M Mein ELSTER: Ak                                                                                                    | 🖾 elster.de 🔒                                                                                                    |              | ٢                       |                                                                                                    |
|----------------------------------------------------------------------------------------------------|----------------------------------------------------------------------------------------------------|----------------------------------------------------------------------------------------------------|--------------|-------------------------|----------------------------------------------------------------------------------------------------|
| STER Ihr Online-Finanzamt                                                                                                    |                                                                                                    | Hilfe 👔                                                                                                    | Chat 🔍       | Suchen                  | Q Benutzerkonto erstellen Login                                                                                                    |
| Zertifikat generieren<br>Aktivierungsdaten eingeben<br>Zertifikatsdatei erstellen<br>Zertifikatsdatei herunterladen<br>Login<br>Fistmaliges Login | Erstmaliges Login<br>Wahlen Sie die gerade heruntergelad<br>Cartifikatsdatel<br>ElsterSecure PNed<br>C Personalausweis<br>Sicherheitsstick<br>ElsterAettaate<br>Mobiles Login | ene Zertifikatsdatei aus und geben S<br>Zertifikatsdatei<br>Auswähien<br>Passwort<br>Login<br>Zertifikatsdatei verkoren oder Zertifik<br>Passwort vergessen? | e ihr Passwo | ort ein.<br>Durchsuchen | Wo finde ich meine heruntergeladene<br>Zertifikatsdata?<br>Offnen Sie die Läte der heruntergeladenen<br>Dareich imte Stowkers, um die<br>Sie können nach der abgespeicherten<br>Zertifikatsdeis siuchen, Nutzen Sie dazu die<br>Suche ihres Betriebsystems (z. B. Windows)<br>und geben Bei als Suchleigt informalie ein:<br>* <i>pB</i><br>Zertifikatsdeisigenerienen. Führen Sie dazu<br>dem Schnite Aktivierungsdaten eingeben<br>erneut durch. |

20) In the following step, you have to **enter your personal data** (address, zip code and phone number) and **your tax identification number**.

#### What is my tax identification number and where do I find it?

A tax identification number (IdNr or also tax ID) is assigned to each person who is registered a primary place of residence or sole residence in a civil registry in Germany. It was sent to you by letter from the Federal Central Tax Office (BZSt) after your initial registration with the city.

The IdNr consists of 11 digits and is valid for life.

You can find further information on the BZSt website.

If you do not know your number, you can ask to be <u>notified again</u>. This is only possible by post and can take up to 4 weeks.

Then click on Mein Profil speichern und weiter (Save my profile and continue).

|                             | M Inbox - htrangng                                 | 🖬 elster.de 🔒                                                                                                    | ¢            |
|-----------------------------|----------------------------------------------------|----------------------------------------------------------------------------------------------------|--------------|
| ELSTER Ihr Online-Finanzamt |                                                    | Hilfe 🥹 Chat 🤤 Sucher                                                                                                    | a Q Abmelden |
|                             |                                                    |                                                                                                    |              |
|                             | Erstmaliges Lo                                     | gin - Mein Profil ergänzen                                                                                                    |              |
|                             | Vielen Dank für Ihre Reg<br>nachfolgende Angaben p | istrierung bei ELSTER. Bevor Sie Ihr Benutzerkonto nutzen können, müssen Sie noch<br>prüfen und gegebenenfalls ergänzen. Sie können diese Angaben jederzeit ändern. |              |
|                             | Bitte nutzen Sie ab jetzt                          | is der Registrierung auf "Mein Proni speichern und weiter".<br>immer die Schaltfäche "Login", um sich einzuloggen.                                                  |              |
|                             | Allgemeine Angab                                   | en                                                                                                    |              |
|                             | Name der Organisat                                 | ion / Firmenname                                                                                                    |              |
|                             |                                                    | E.Mai                                                                                                    |              |
|                             |                                                    |                                                                                                    |              |
|                             | Aus Sicherheitsgr<br>Benutzerkanto" a              | ründen können Sie Ihre E-Mali-Adresse erst nach dem Login unter "Mein<br>indern.                                                                                    |              |
|                             | Personen mit Meir                                  | n Profil verknüpfen                                                                                                    |              |
|                             | Verknüpfen Sie relevante                           | e Personen mit Mein Profil, um das Ausfüllen von Formularen später zu erleichtern.                                                                                  |              |
|                             | Person                                             | Rolle                                                                                                    |              |
|                             | 1.                                                 | Person A                                                                                                    |              |
|                             | + Weitere Person ver                               | knüpfen II Alle Verknüpfungen löschen                                                                                                    |              |
|                             | Adresse, Telefonn                                  | ummer                                                                                                    |              |
|                             | Straße, Hau                                        | snummer, Zusatz *                                                                                                    |              |
|                             |                                                    | Adresszusatz                                                                                                    |              |
|                             |                                                    | Postleitzahl, Ort                                                                                                    |              |
|                             |                                                    | * *                                                                                                    |              |
|                             |                                                    | Land                                                                                                    |              |
|                             |                                                    | Staat Deutschland -                                                                                                    |              |
|                             |                                                    | *                                                                                                    |              |
|                             | Telefon (Vorv                                      | wahi, Rufnummer)                                                                                                    |              |
|                             | Steuernummer                                       |                                                                                                    |              |
|                             |                                                    | Land Bitte Land auswählen 🗸                                                                                                    |              |
|                             |                                                    | Steuernummer Bitte Land auswählen                                                                                                    |              |
|                             |                                                    | Wo ist meine Steuernummer Ø                                                                                                    |              |
|                             |                                                    | Finanzamt Wird automatisch ermittelt                                                                                                    |              |
|                             | Sind Sie Steuerber                                 | ater/in? 🖸                                                                                                    |              |
|                             | Geben Sie den Namen Ih                             | rrer Kanzlei an, wenn Sie zum Personenkreis des § 3 <u>StBerG</u> beziehungsweise § 4 <u>StB</u>                                                                    | Dra          |
|                             | genoren, zum berspiel St                           | Kanzleiname                                                                                                    |              |
|                             |                                                    |                                                                                                    | _            |
|                             |                                                    | Mein Profil speichern und weit                                                                                                    | er           |
|                             | Legende                                            |                                                                                                    |              |
|                             | * Felder oder Formular                             | abschnitte mit diesem Symbol müssen ausgefüllt werden.                                                                                                    |              |

# Technology Arts Sciences TH Köln

#### 21) To continue select the category **Privatperson** (private person).

|                             | Mein ELSTER: Inf La elster.de                                                                                         |                                                                           |             |          |
|-----------------------------|----------------------------------------------------------------------------------------------------|---------------------------------------------------------------------------|-------------|----------|
| ELSTER Ihr Online-Finanzamt |                                                                                                    | Hilfe 🤪 Chat 🤤                                                            | Suchen Q    | Abmelden |
|                             | Welcher Benutzergruppe gehö                                                                                           | iren Sie am ehesten an                                                    | ?           |          |
|                             | ELSTER bietet Ihnen die Möglichkeit, Ihre Startseite bei M<br>von Mein ELSTER ändert sich nicht, egal welche Benutzer | lein ELSTER zu personalisieren. Der Funktic<br>gruppe Sie hier auswählen. | nsumfang    |          |
|                             | រំពុំរំ Privatperson >                                                                                                | រំក្លំ៖ Arbeitgeber >                                                     |             |          |
|                             | រក្ខំ៖ Unternehmer >                                                                                                  | រក្ខំ៖ Vereine >                                                          |             |          |
|                             | រំប៉ឺរំ keine Benutzergruppe >                                                                                        |                                                                           |             |          |
|                             |                                                                                                    | Später                                                                    | r auswählen |          |
|                             |                                                                                                    |                                                                           |             |          |

22) Now click on Bestätigen und Weiter (Confirm and continue).

|      |                                                                                                    | Mein ELSTER: Inf                                             |         |        | ۲                |   |          |
|------|----------------------------------------------------------------------------------------------------|--------------------------------------------------------------|---------|--------|------------------|---|----------|
| ELS1 | <b>TER</b> Ihr Online-Finanzamt                                                                                                    |                                                              | Hilfe 🕑 | Chat 🗣 | Suchen           | Q | Abmelden |
| LLSI | ELSTER             Mein ELSTER             Mein Benutzerkonto             Formulare & Leistungen             ä              Weitere Softwareprodukte | ELSTER Wichtige Hinweise Keine wichtigen Hinweise vorhanden. |         | Besta  | tigen und Weiter |   |          |
|      |                                                                                                    |                                                              |         |        |                  |   |          |

| ELSTER                                 | ELSTER > Mein ELSTER     |                                                                              |                                                           |  |  |  |  |
|----------------------------------------|--------------------------|------------------------------------------------------------------------------|-----------------------------------------------------------|--|--|--|--|
| Mein ELSTER                            |                          |                                                                              |                                                           |  |  |  |  |
| Mein Posteingang<br>Meine Formulare    | Mein ELSTER              |                                                                              |                                                           |  |  |  |  |
| Meine Profile<br>Meine Supportanfragen | Neues Formular           | Neues Formular                                                               | Benutzerkontoinformationen                                |  |  |  |  |
| Meine Belege                           | Lohnsteuer-Anmeldung     | Lohnsteuerbescheinigung (Neu/Korrektur)                                      | Huyen Trang Nguyen<br>Benutzerkonto-ID: 1107172993        |  |  |  |  |
| Mein Benutzerkonto                     | Starten >                | Starten >                                                                    | Registriert am<br>01.03.2023<br>Identifiziert mit         |  |  |  |  |
| D Formulare & Leistungen               | Neues Formular           | Arbeitgeberfunktionen für                                                    | Identifikationsnummer: 14731289059<br>Art des Zertifikats |  |  |  |  |
| ំប្តឹធំ Benutzergruppen                | Einspruch                | ELStAM >                                                                     | Personliches Zertrikat<br>Gültigkeit des Zertifikats      |  |  |  |  |
| Weitere Softwareprodukte               | Starteri >               | Starten > Guilg bit: 01.02.025 um 14:10 Uh Wetere Informationen finden Sie u |                                                           |  |  |  |  |
|                                        | Meine Formulare >        | Alle Formulare                                                               | Mein Benutzerkonto                                        |  |  |  |  |
|                                        | O Entwürfe               |                                                                              |                                                           |  |  |  |  |
|                                        | 0 Übermittelte Formulare | Anzeigen >                                                                   |                                                           |  |  |  |  |
|                                        | Mein Posteingang >       | Meine Supportanfragen >                                                      |                                                           |  |  |  |  |
|                                        | 4 Ungelesene Nachrichten | 0 Gesendete                                                                  |                                                           |  |  |  |  |
|                                        |                          | 0 Empfangene                                                                 |                                                           |  |  |  |  |
|                                        | Meine Belege >           |                                                                              |                                                           |  |  |  |  |

## 23) You have now successfully activated your ELSTER account.